## CARSI 用户资源访问指南(人大复印报刊资料版)

- 1. 使用非校园 IP 地址打开浏览器,访问网站 https://www.rdfybk.com
- 2. 在首页顶部点击"CARSI"按钮,通过CARSI登录。

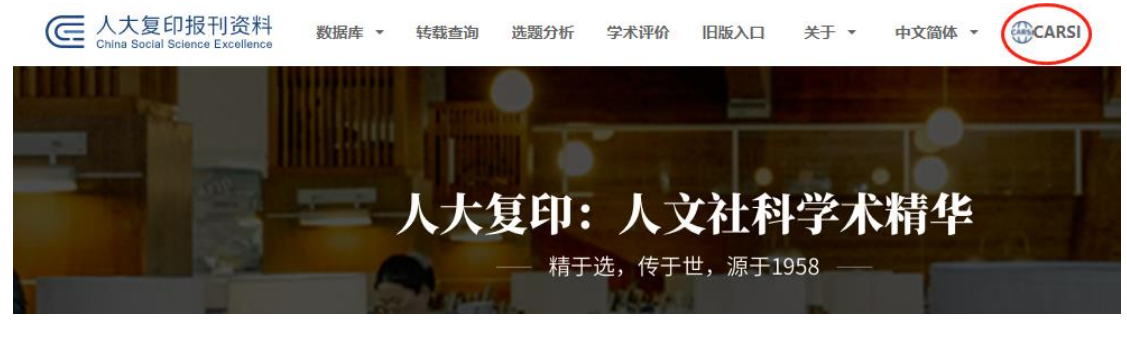

3. 选中用户所在高校, "齐鲁工业大学"。

| ARSI 教育网联邦认证与资源共享基础设施<br>CERNET Authentication and Resource Sharing Infrastructure                                                                                                    |                 |
|----------------------------------------------------------------------------------------------------|-----------------|
|                                                                                                    |                 |
| 中国教育和科研计算机网统一认证和资源共享基础设施(CERNET Authentication and Resource Sharing Infrastructure,简称CARSI)是由北京大学发起的跨机构身份联盟,<br>CARSI资源共享服务。在国内高校已经普遍建设完成的校园网统一用户管理和身份认证系统基础上,面向中国高校和科研机构提供跨域身份认证和资源共享服务。 | 提供教育科研资源共享服务,简称 |
| 请输入高校/机构名称                                                                                                    |                 |
| 國施入黨的/和46年 登录                                                                                                    |                 |
| 高校/机构列表 (1588-)-5558(1899)<br>全部 ABCDEFGHIJKLMNOPQRSTUVWXYZ                                                                                                    |                 |
| 青岛大学(Qingdao University)                                                                                                    |                 |
| 曲阜师范大学(Qufu Normal University)                                                                                                    |                 |
| 青海师范大学(Qinghai Normal University )                                                                                                    |                 |
| 青海大学(Qinghai University)                                                                                                    |                 |
| 齐鲁工业大学(QILU UNIVERSITY OF TECHNOLOGY)                                                                                                    |                 |
|                                                                                                    |                 |
|                                                                                                    |                 |
|                                                                                                    |                 |

4. 登录成功后展示当前用户所属机构,即为登陆成功,用户可以浏览、下载资

源。

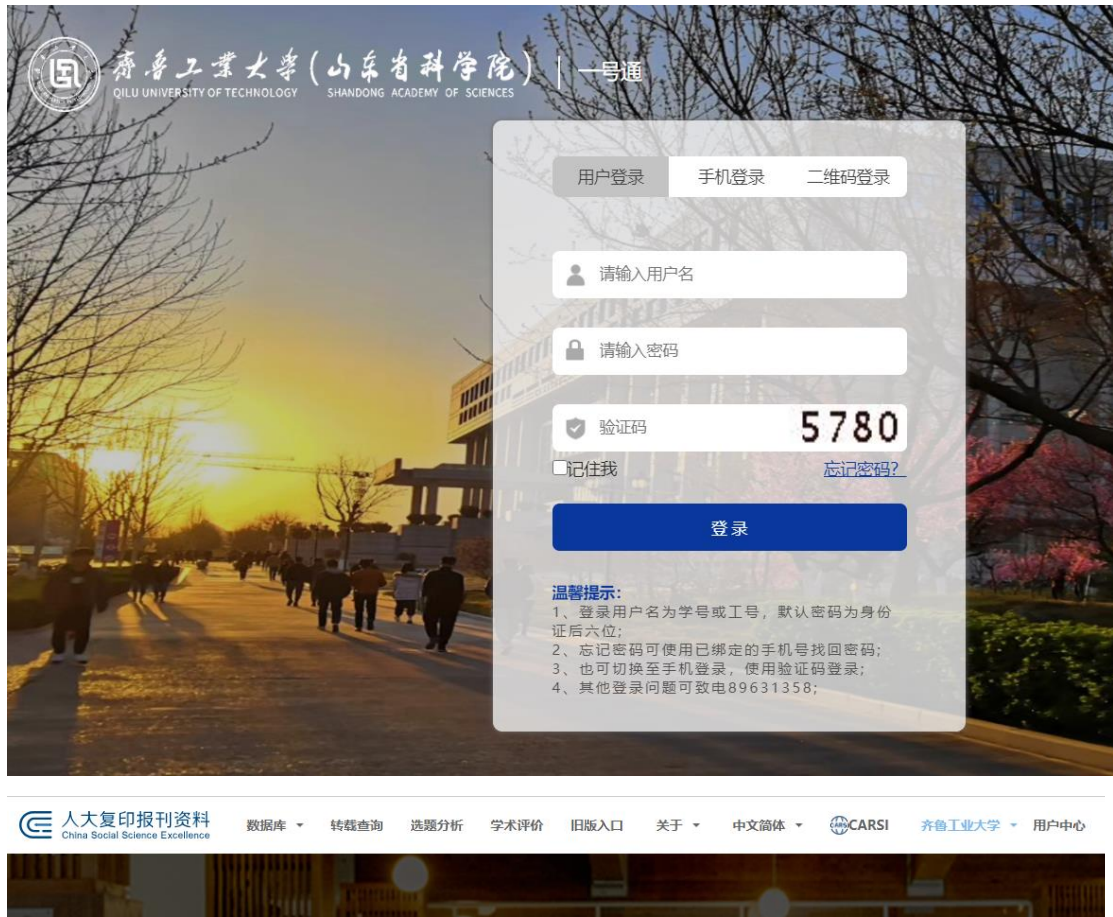

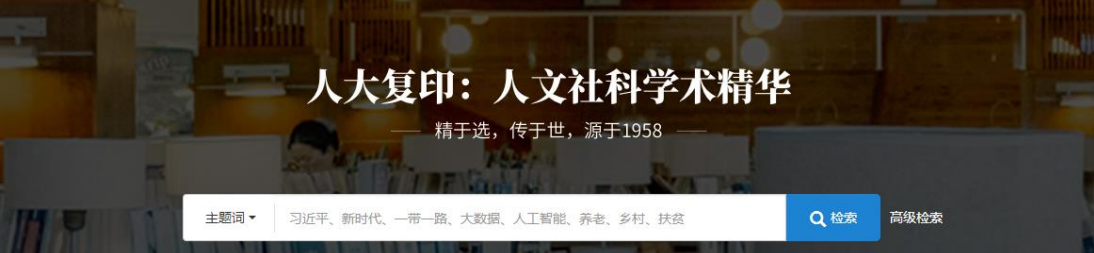